## **Updating Contact Information in Workday**

You can review and edit your personal contact information in Workday. This process is simple, and gives you the ability to ensure your information is up-to-date and accurate.

To view your personal contact information, follow the steps below:

- **1.** Log on to Workday.
- Navigate to your profile (upper right corner of main page) click View Profile.

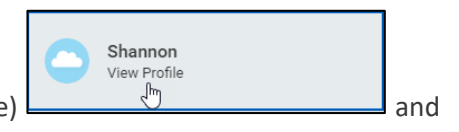

3. Click Contact from the profile menu. (you may need to scroll down to see the Contact option)

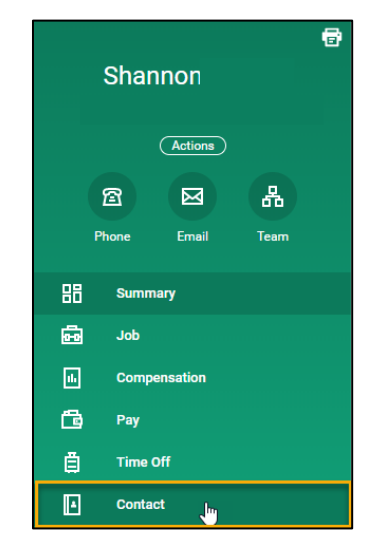

The Contact page will display your **Home Contact** and **Work Contact** Information.

| Home Contact Informa     | tion          |                        |                |            |    |                |                    |   |
|--------------------------|---------------|------------------------|----------------|------------|----|----------------|--------------------|---|
| Addresses 1 item         |               |                        |                |            |    |                |                    | ł |
| Address                  | Usage         | Usage                  |                | Visibility |    | Effective Date |                    |   |
|                          | Home (Primary | Home (Primary) Private |                |            |    | 01/01/1900     |                    |   |
| United States of America |               |                        |                |            |    |                |                    |   |
| (                        |               |                        |                |            |    |                |                    | > |
| Phones 1 item            |               |                        |                |            |    |                | 01 <del>-</del> 12 | 1 |
| Phone Number             | Device        | Usage                  | Usage          |            |    |                | Shared With        |   |
| m +1 (813)               | Mobile        | Home (Primary)         | Home (Primary) |            |    |                |                    |   |
|                          |               |                        |                |            |    |                |                    |   |
| Work Contest Informati   | lan.          |                        |                |            |    |                |                    |   |
| Addresses 1 item         | IOII          |                        |                |            |    |                | 01 <del>-</del>    | 1 |
| Address                  | Usage         |                        |                | Visibility |    | Effective Date |                    |   |
| 20201 Out- Read \$2      |               | Business (Primary)     |                |            | 01 |                | 17/2011            |   |

To edit your personal contact information, follow the steps below:

1. Click **Edit** at the top of the Contact page.

|    |           |                                            |                |                                      |                           |                               |                                      | 7                                             |  |  |  |
|----|-----------|--------------------------------------------|----------------|--------------------------------------|---------------------------|-------------------------------|--------------------------------------|-----------------------------------------------|--|--|--|
|    |           | Edit                                       |                |                                      |                           |                               |                                      |                                               |  |  |  |
|    |           | Home Contact Information                   |                |                                      |                           |                               |                                      |                                               |  |  |  |
|    |           | Addresses 1 item                           |                |                                      |                           |                               |                                      |                                               |  |  |  |
|    |           | Address                                    | Usage          |                                      | Visibility                | Shared With                   | Effective Date                       |                                               |  |  |  |
|    |           | United States of America                   | Home (Primary) | Home (Primary)                       |                           |                               | 01/01/1900                           |                                               |  |  |  |
|    |           | (                                          |                |                                      |                           |                               |                                      |                                               |  |  |  |
|    |           | Phones 1 item                              |                |                                      |                           |                               |                                      |                                               |  |  |  |
|    |           | Phone Number                               | Device         | Device Usage Visibility Shared With  |                           |                               |                                      |                                               |  |  |  |
|    |           | 宫 +1 (813)                                 | Mobile         | Mobile Home (Primary)                |                           | Private                       |                                      |                                               |  |  |  |
|    |           |                                            |                |                                      |                           |                               |                                      |                                               |  |  |  |
|    |           |                                            |                |                                      |                           |                               | ,                                    |                                               |  |  |  |
|    |           | Addresses 1 item                           |                |                                      |                           |                               |                                      |                                               |  |  |  |
|    |           | Address                                    | Usage          |                                      | Visibility                |                               | Effective Date                       |                                               |  |  |  |
|    |           | 33701 State Road 52<br>Saint Leo, FL 33574 | Business (Prim | hary)                                | Public                    |                               | 01/17/2011                           |                                               |  |  |  |
|    |           | United States of America                   | Street Address |                                      |                           |                               | Ŧ                                    |                                               |  |  |  |
|    |           | 4                                          |                |                                      |                           |                               | •                                    |                                               |  |  |  |
| 2. | Click the | e Edit icon                                | scroll o       | update your p<br>down and <b>rev</b> | i <b>ew AL</b><br>s while | al cont<br>L pers             | act detail<br>onal cont<br>ng change | s.<br>act sections.<br>es to save and/or undo |  |  |  |
|    |           | Home Contact Info                          | ormation       | 1                                    |                           |                               |                                      |                                               |  |  |  |
|    |           | Primary Address                            |                |                                      |                           |                               |                                      |                                               |  |  |  |
|    |           | i initial y Addition                       |                |                                      |                           |                               |                                      |                                               |  |  |  |
|    |           | Address                                    |                |                                      |                           | $\langle \mathcal{A} \rangle$ | ~                                    |                                               |  |  |  |
|    |           | Effective Date                             |                |                                      |                           |                               |                                      |                                               |  |  |  |
|    |           | 06/09/2020                                 |                |                                      |                           |                               |                                      |                                               |  |  |  |
|    |           |                                            |                |                                      |                           |                               | _                                    |                                               |  |  |  |
| 4. | Add a Pr  | rimary Email to                            | your co        | ontact details.                      | Click                     | Add                           | in the I                             | Prmary Email section                          |  |  |  |
|    |           | OTE: It is import                          | ant to i       | nclude a Prim                        | arv En                    | nail in                       | vour cont                            | act information as                            |  |  |  |

**NOTE:** It is important to include a Primary Email in your contact information as this information may be needed in the event of an emergency.

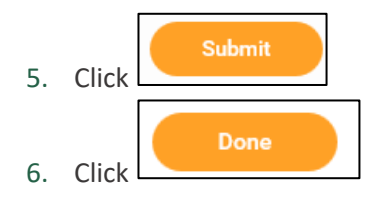

•Important: If your Work Contact Information is incorrect, please email HR at hr@saintleo.edu.